Hier geht es weiter:

## IPCop v1.4.20 - The Bad Packets Stop Here

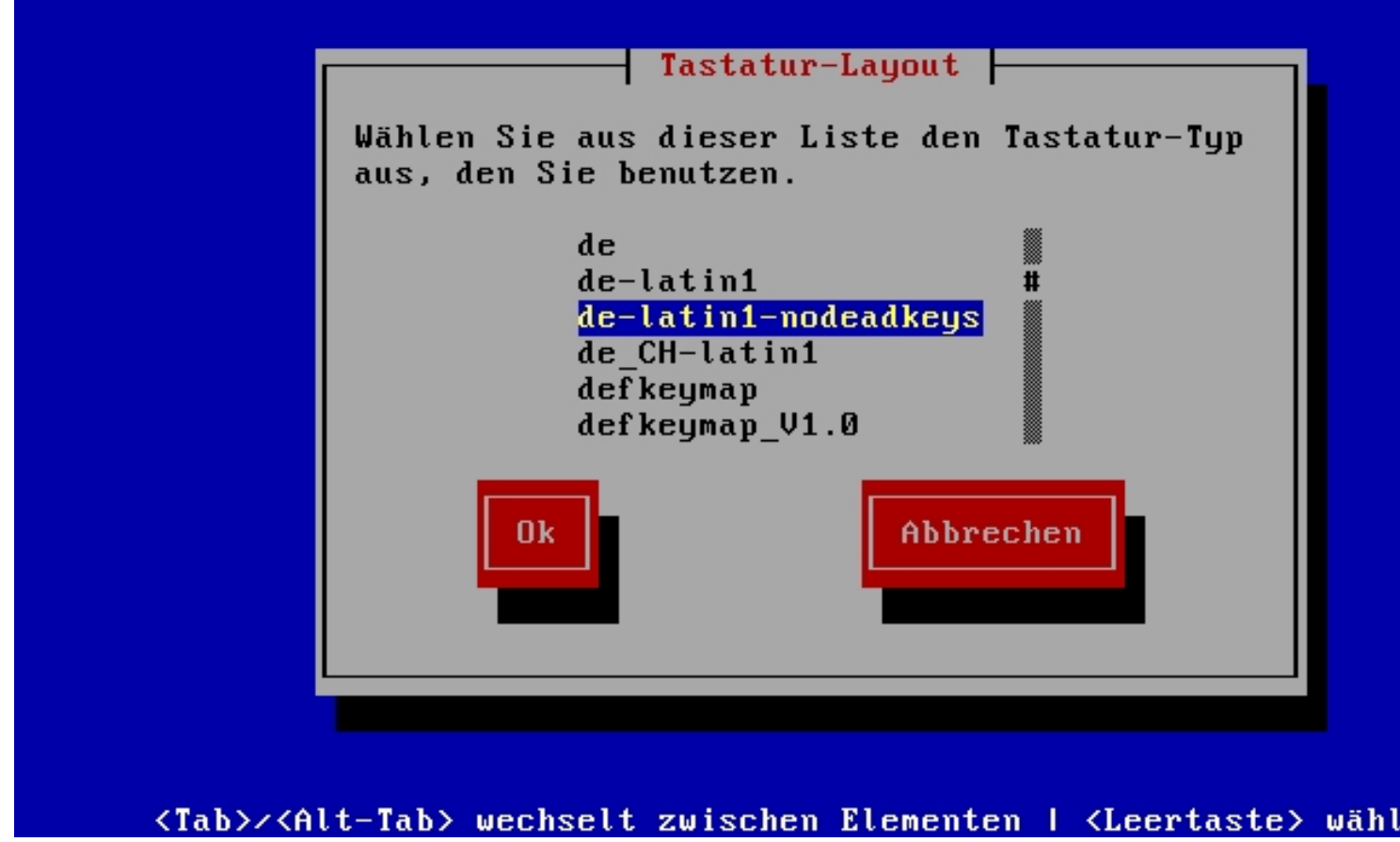

Hier wird das Tastatur-Layout festgelegt. Für Deutsche Tastauren "de-latin1-nodeadkeys"

Dann weiter mit OK.

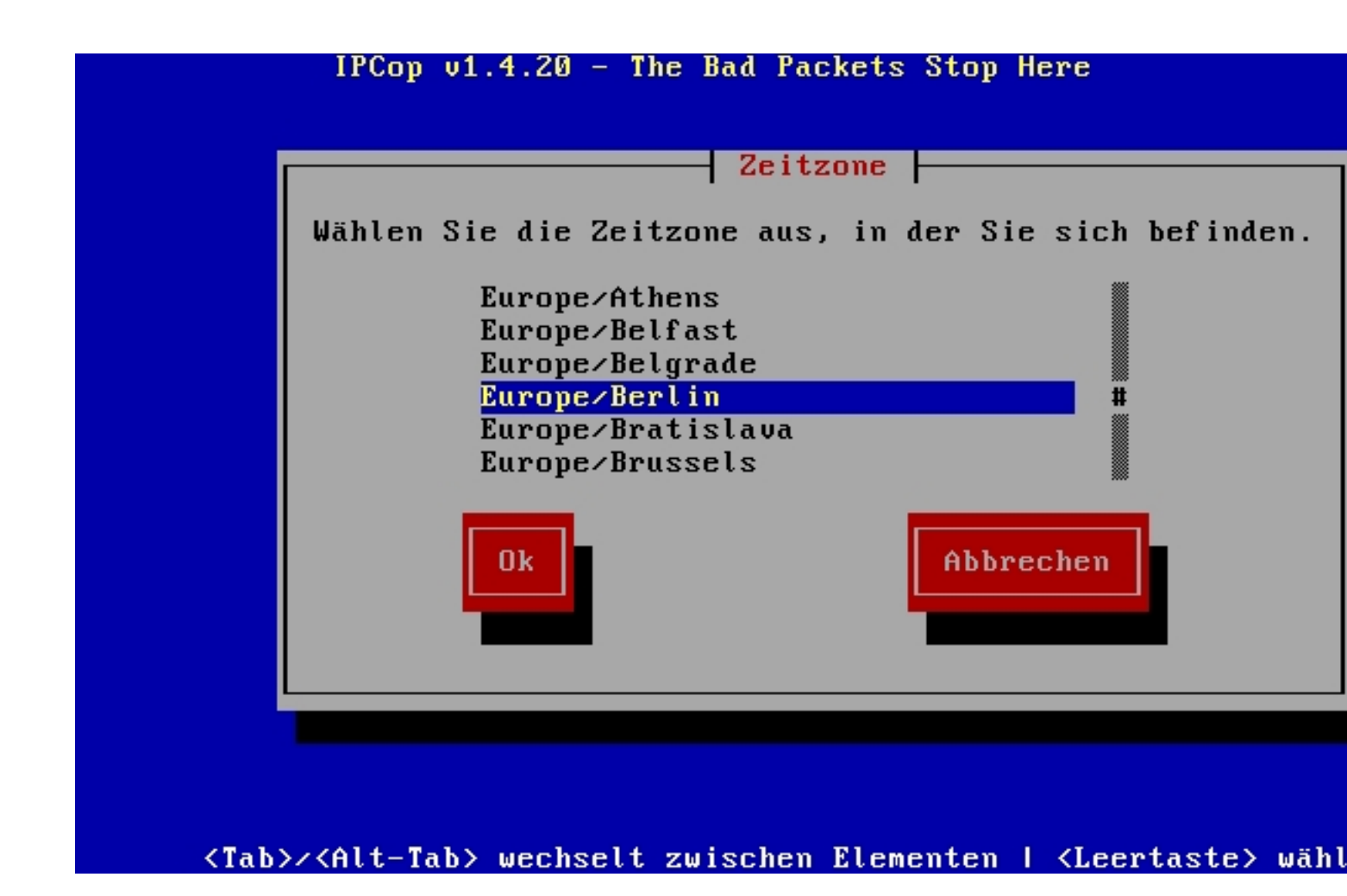

Danach die Zeitzone auswählen aud Europe/Berlin einstellen.

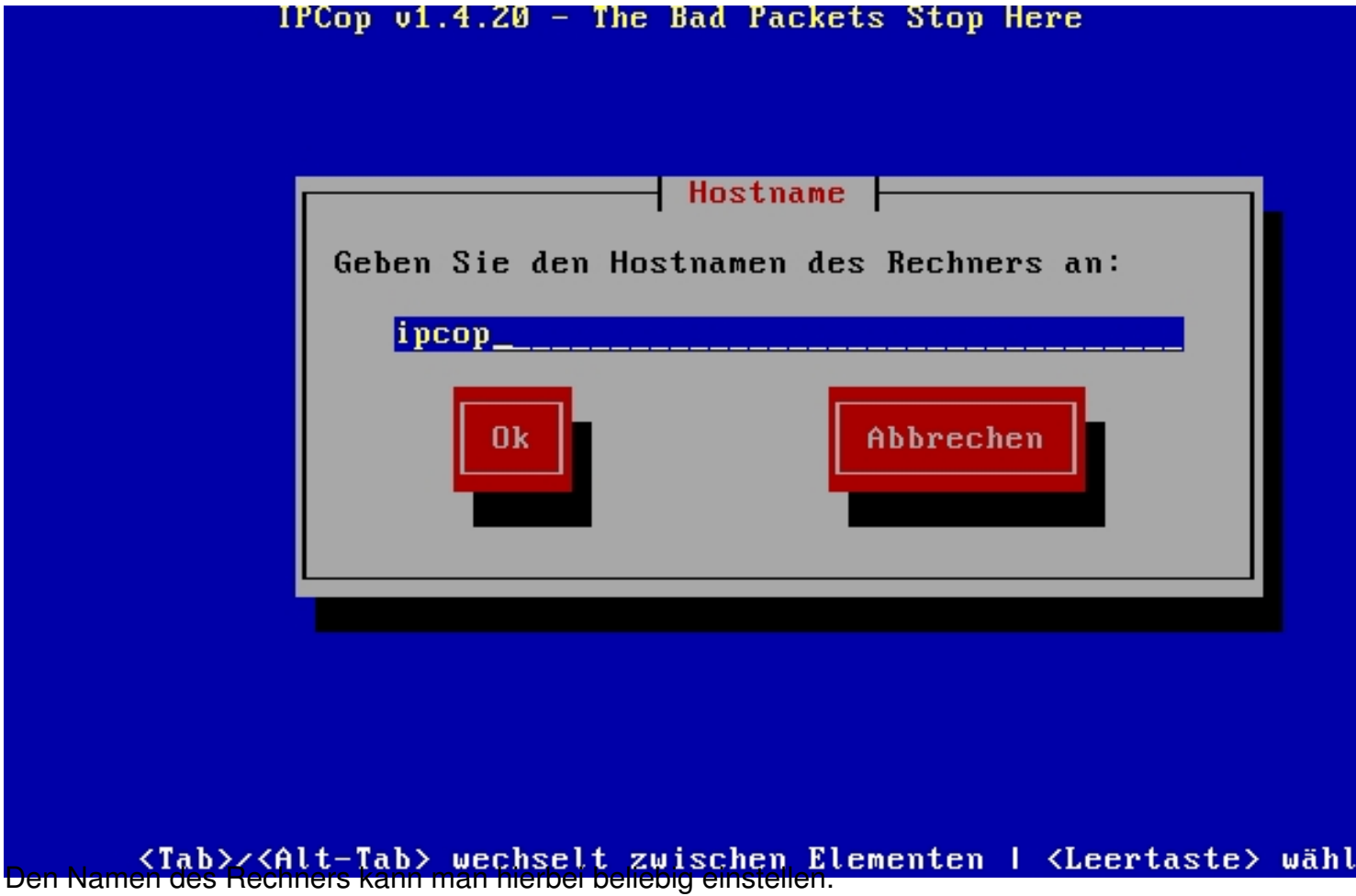

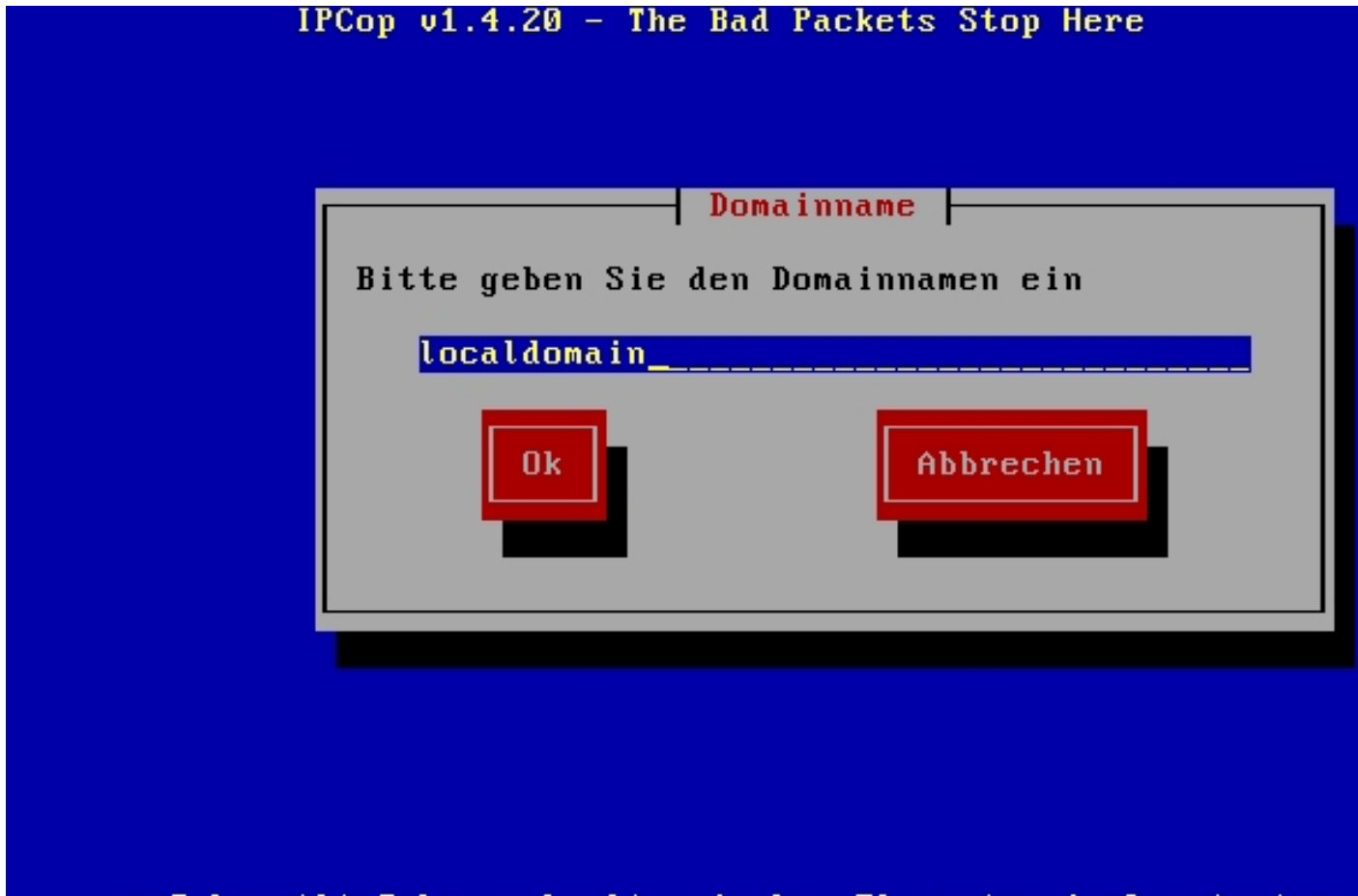

(Tab>/(Alt-Tab>, wechselt, zwischen Elementen I (Leertaste> wähl

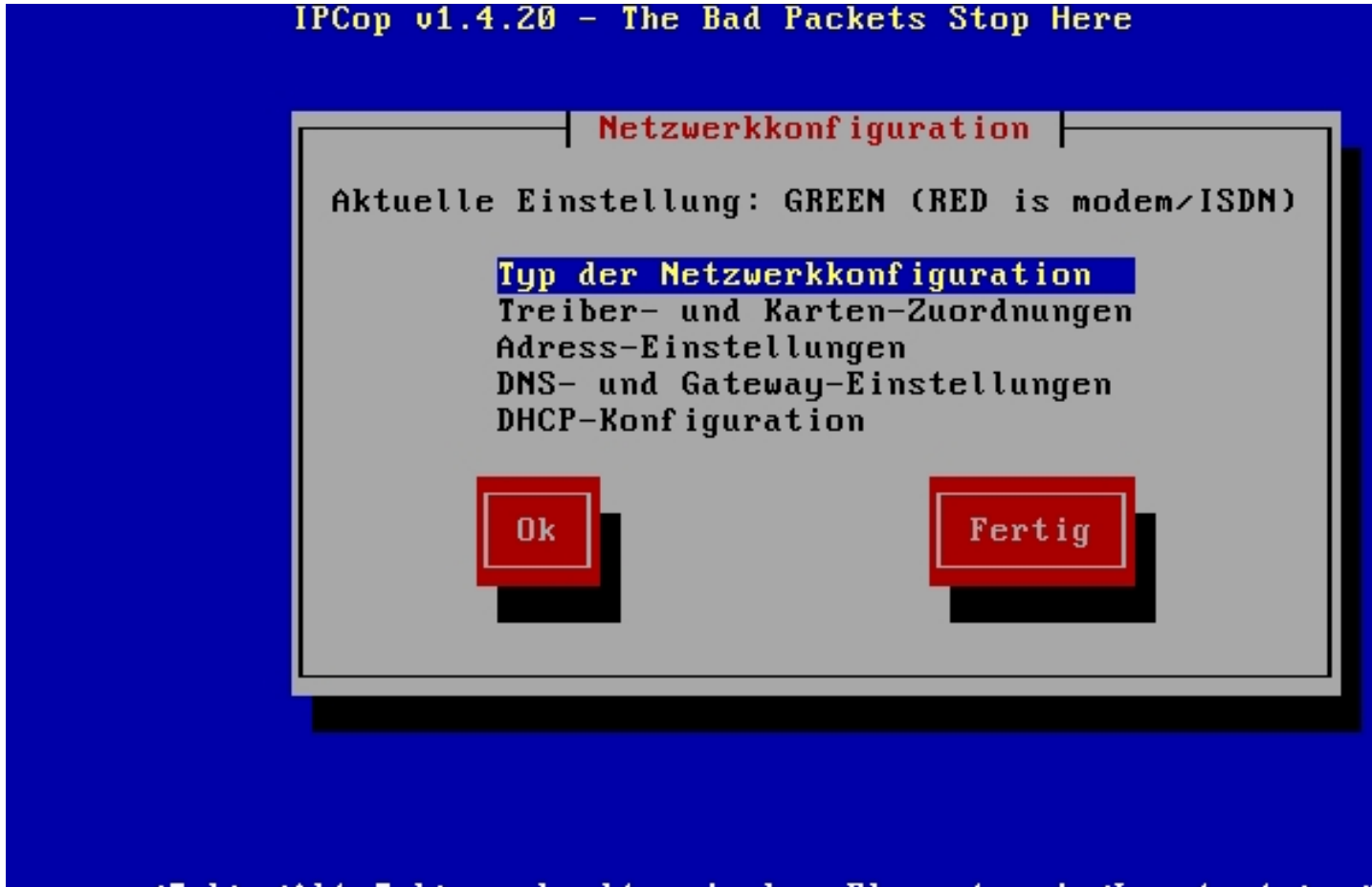

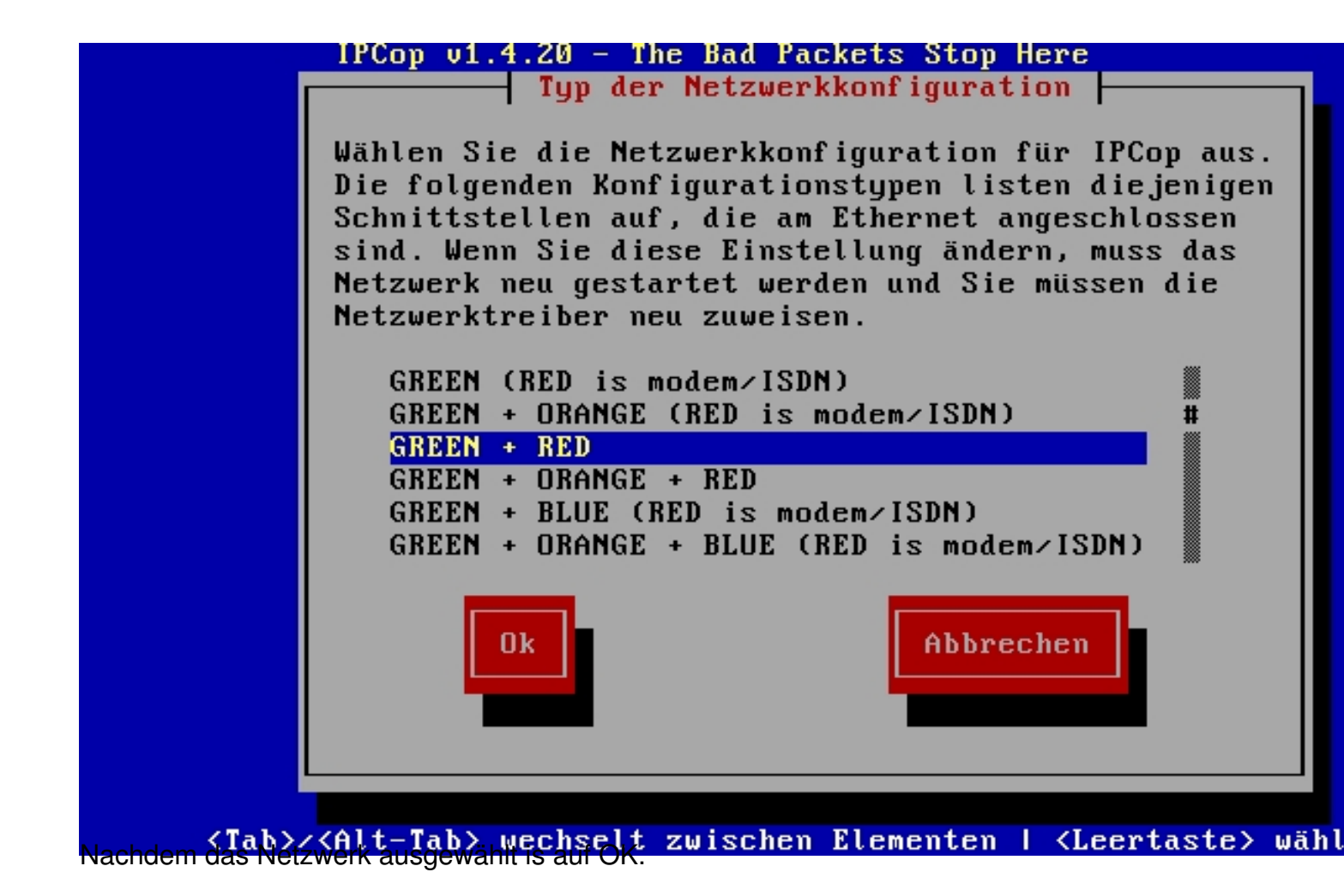

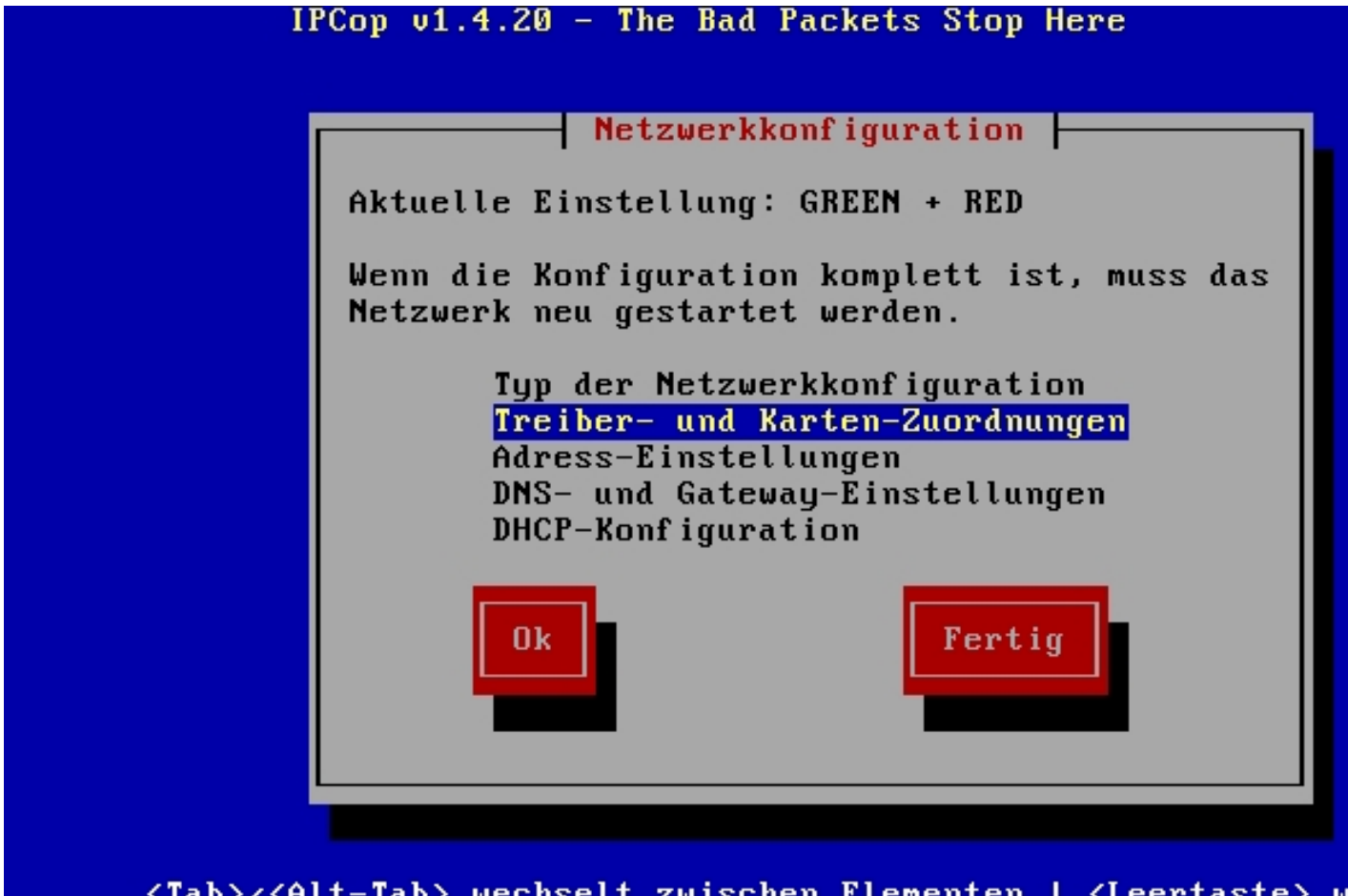